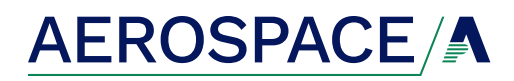

## **Client Login Account Setup**

FREQUENTLY ASKED QUESTIONS

## Step 1: Access Client Portal

- Navigate to the **customer login portal** at <u>https://www.assuredpartners.com/aviatorslogin/</u>.
- Click on the link that says **Create Account**.

| Assu  | A<br>redPartners | AEROSPACE/      |  |  |  |
|-------|------------------|-----------------|--|--|--|
| *     | Email            |                 |  |  |  |
| ô     | Password         |                 |  |  |  |
|       | Log in           |                 |  |  |  |
| Forgo | t your password? | Create Account? |  |  |  |

## Step 2: Enter Your Info

- Enter **Assured Number** with preceding APAbefore the numbers (APA-XXXXXXX).
- Enter your **email address**.
- Click on the **Sign Up** button.

| AssuredPartners                                   |                                                                                                    |
|---------------------------------------------------|----------------------------------------------------------------------------------------------------|
| Assured Num                                       | per                                                                                                    |
| 🖾 Email                                           |                                                                                                    |
|                                                   | Sign Up                                                                                                    |
|                                                   |                                                                                                    |
|                                                   |                                                                                                    |
| Enter the Assured Num<br>You can find the Assured | ber with preceding APA- before the<br>numbers.<br>Number on your policy or in the top of<br>mail you received |

## Step 3: Complete Account Setup

- You will receive an **account verification email. Click on the link** in the email message.
- You will then be prompted to **create your new password**. (Be sure to **include at least one special character** in your password.)

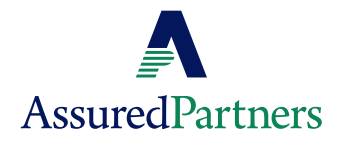